# คู่มือการเข้าใช้งานระบบ

HTTPS://METTATRAINING.COM (สำหรับผู้เข้าร่วมอบรม)

# หลักสูตร

# การพยาบาลจักษุเบื้องต้น

## <mark>ผู้อบรมสามารถเข้าใช้งานที่เว็บ</mark> HTTPS://METTATRAINING.COM

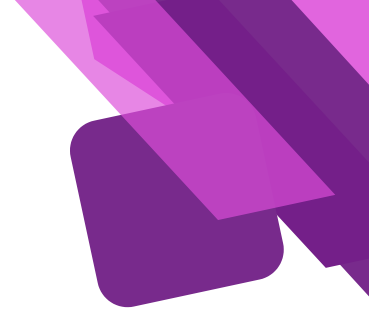

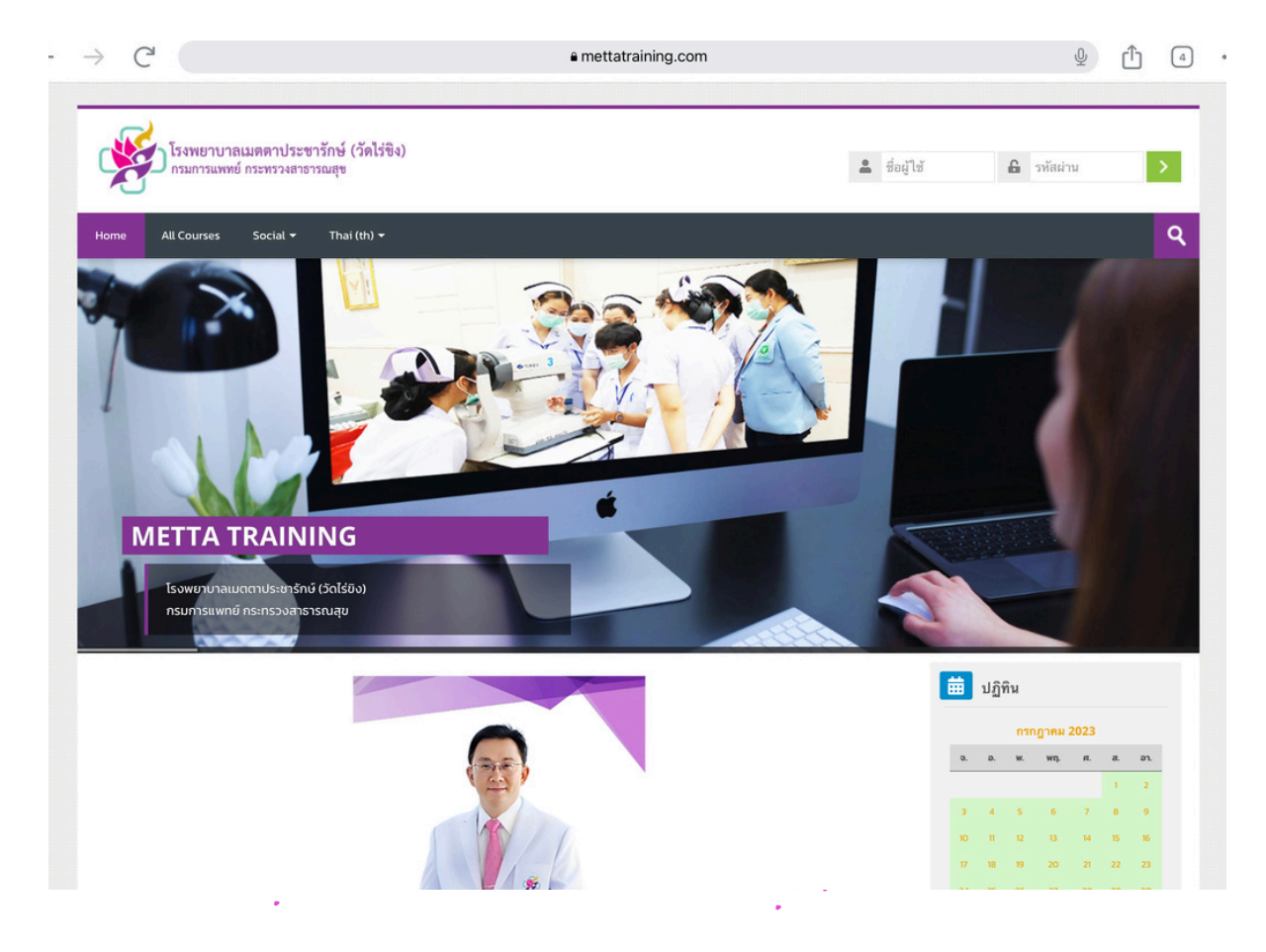

#### ใส่ชื่อผู้ใช้ และรหัสผ่าน ที่ได้รับจากหน่วยงาน

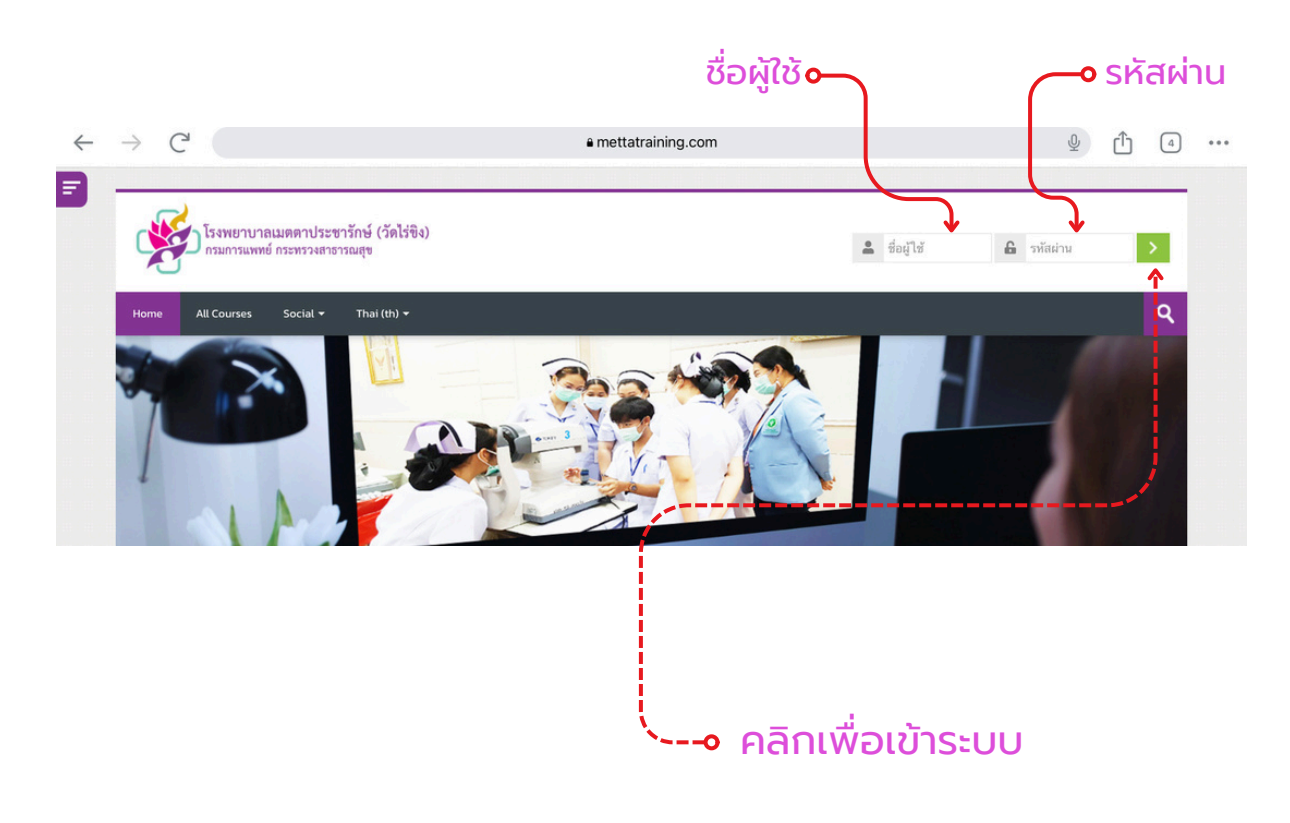

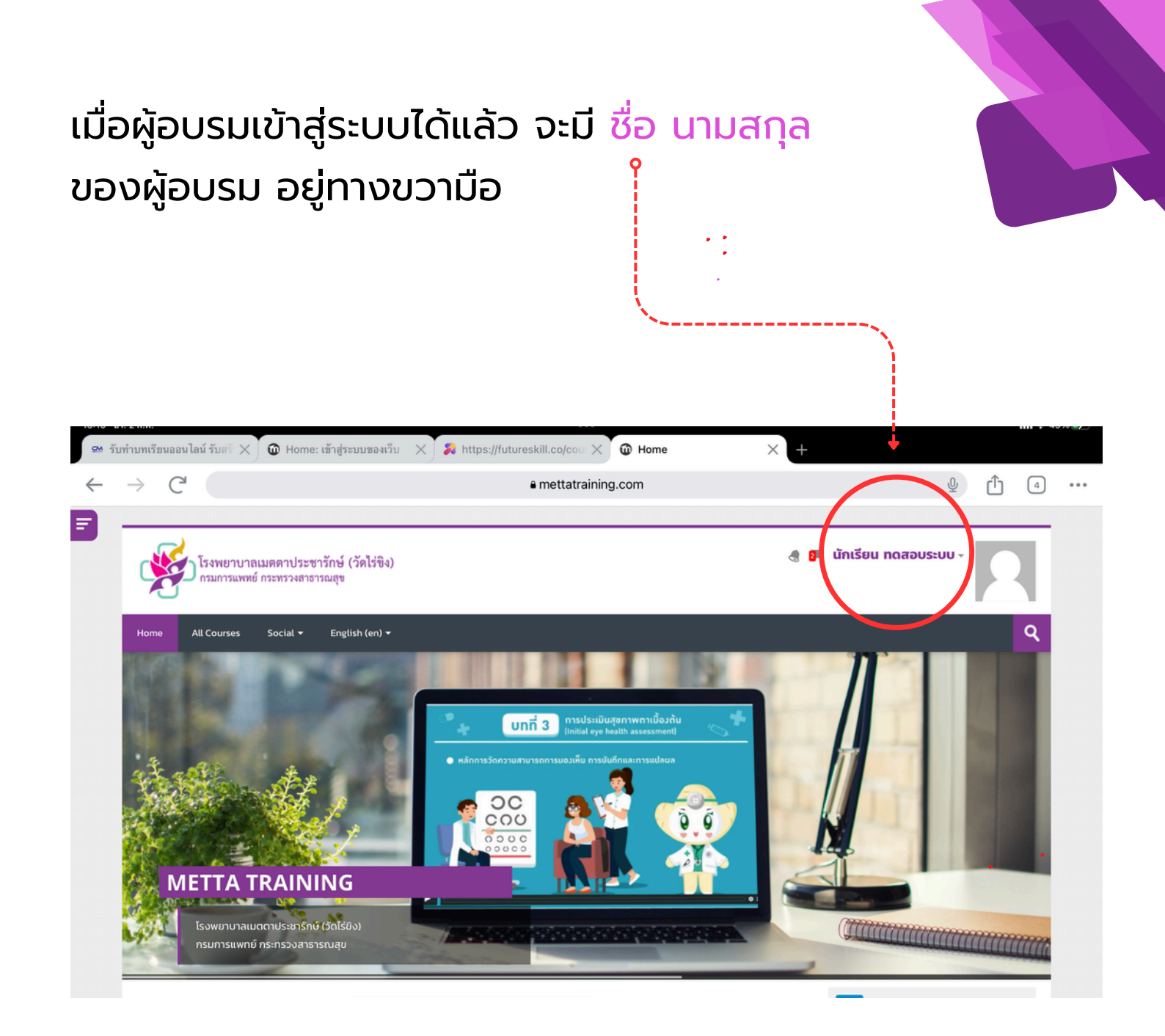

## คลิกเข้าหลักสูตุรที่ต้องการเรียน

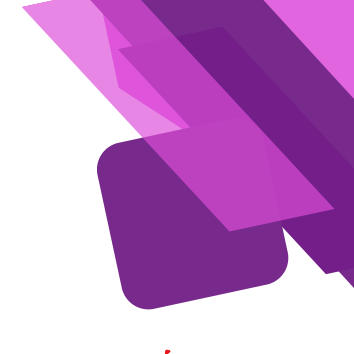

## ----- โดยเลือกที่ MY COURSES

จากนั้นคลิก CLICK TO ENTER THIS COURSE เพื่อเข้าหลักสูตร

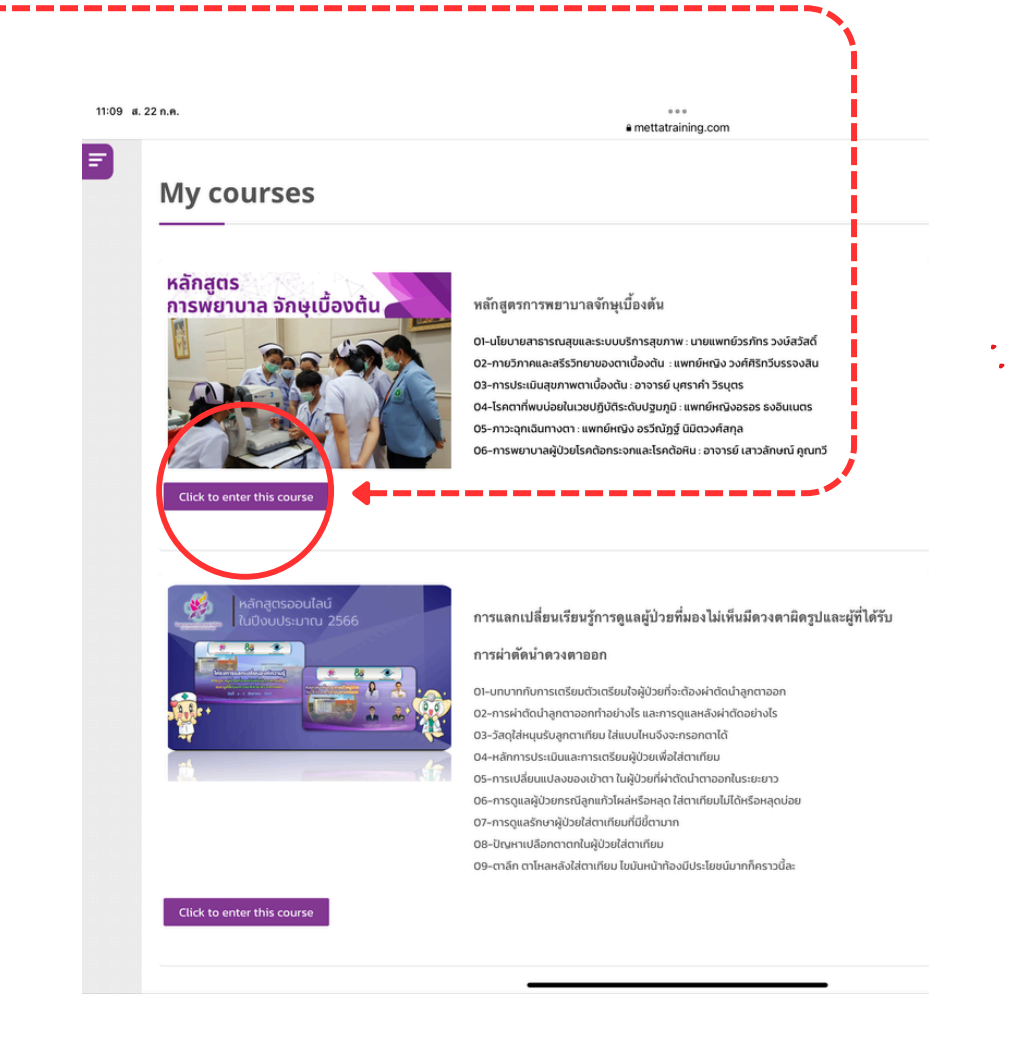

## เข้าหน้าหลักสูตร

จะเห็นโครงสร้างวิชาทั้งหมดแยกเป็นหัวข้อ ตามลำดับ ก่อนที่จะเรียนแต่ละหัวได้ต้อง ทำแบบทดสอบก่อนเรียนให้เสร็จก่อน

| изпилятике изсилление сила сила а                                                                                                    |                                                 |
|----------------------------------------------------------------------------------------------------|-------------------------------------------------|
| All Courses Social + English (en) +                                                                                                    | ۹.                                              |
| ame > My courses > หลักสูตรการพยาบาลอักษุเนื่องชิน                                                                                                    |                                                 |
| Announcements                                                                                                    | Ravigation                                      |
| 🖌 แบบกดสอบก่อนเรียม 30 ป้อ                                                                                                    | Mark as done Home  The Pashboard  Site pages    |
| 01-นโยบายสาธารณสุขและระบบบริการสุขภาพ                                                                                                    | ♥ My courses ♥ หลักสูตรการพยามาลอักษุเนื้องต้น  |
| Respirated Not available unless: The activity suunoaauriour.Seu 30 da is marked complete                                                                                 | ▶ Participants<br>▲ Competencies<br>Grades      |
| 02-กายวิภาคและสรีรวิทยาของตาเบื้องดัน(Eye Anatomy)                                                                                                    | ▶ General > การแลกเปลี่ยนเรียนรัการดแลผ้ป่วยที่ |
| Restricted Not available unless. The activity <b>แบบกดสอบก่อนเรียน 30 ช้อ</b> is marked complete                                                                         | นองไปเห็นมี                                     |
| 03-ประเมินสุขภาพตาเบื้องต้น                                                                                                    | 😬 Online users                                  |
| Resultand Not available unless. The activity <b>auronaouriourisuu 30 do</b> is marked complete                                                                           | 1 online user (last 5 minutes)                  |
| 04-โรคตาที่พบบ่อยในเวชปฏิบัติระดับปฐมภูมิ                                                                                                    |                                                 |
| Not available unless: The activity <b>แบบกดสอบท่อนเรียน 30 ข้อ</b> is marked complete                                                                                    | Progress Bar                                    |
| 05-ภาวะฉุกเฉินทางตา                                                                                                    | NOW                                             |
| Resurced Not available unless: The activity uuunoapunjautšuu 30 da is marked complete                                                                                    | Mouse ever or touch bar for info.               |
| 06-การพยาบาลผู้ป่วย โรคตั้อกระจกและต้อหิน                                                                                                    |                                                 |
| Restricted Not available unless. The activity แบบกดสอบท่อนเรียน 30 ข้อ is marked complete                                                                                |                                                 |
| แบบทดสอบ                                                                                                    |                                                 |
| Restricted Not available unless: The activity แบบกดสอบก่อนเรียน 30 ข้อ is marked complete                                                                                |                                                 |
|                                                                                                    |                                                 |
| spyright © 2022 โรงพยาบาลเมตตาประชาธิกษ์ (รัดไร้ยิง) กรมการมพทย์ กระกร วงสาธารณสุข All rights reserved.<br>https://www.Mettataining.com 🔽 info mettatzainingstermatics m |                                                 |
| eset user tour on this page                                                                                                    |                                                 |

## ตัวอย่างหน้าแบบทดสอบก่อนเรียน

#### ด้านข้าง่จะมีปุ่มให้คลิกเพื่อแสดงคำตอบ

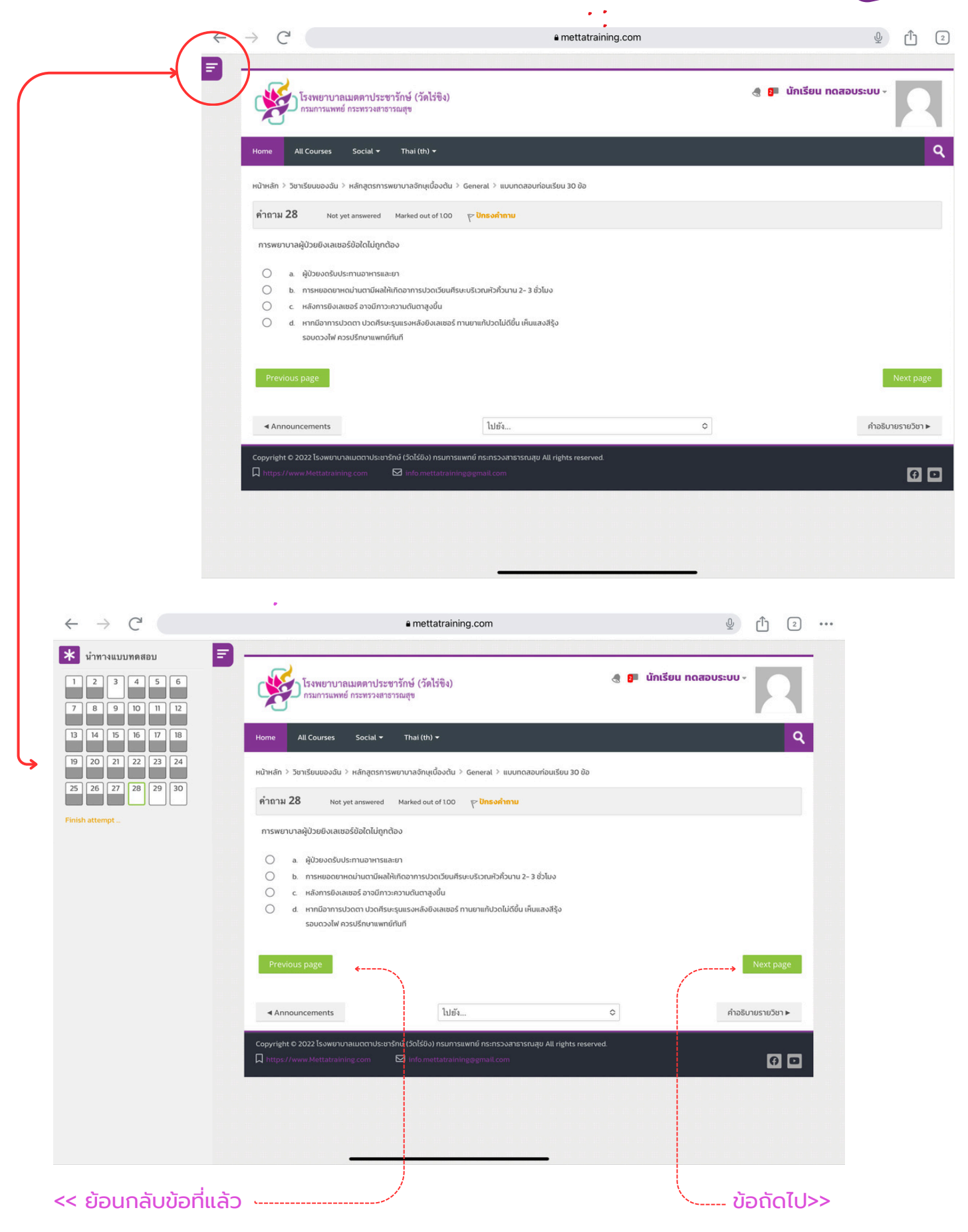

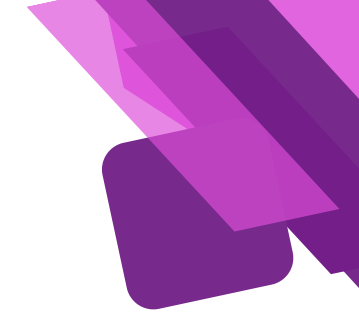

## \*\*\*ผู้อบรมสามารถใช้เครื่องมือนี้ในการตรวจสอบว่า ได้ทำ แบบทดสอบครบหรือไม่ ก่อนส่งคำตอบ

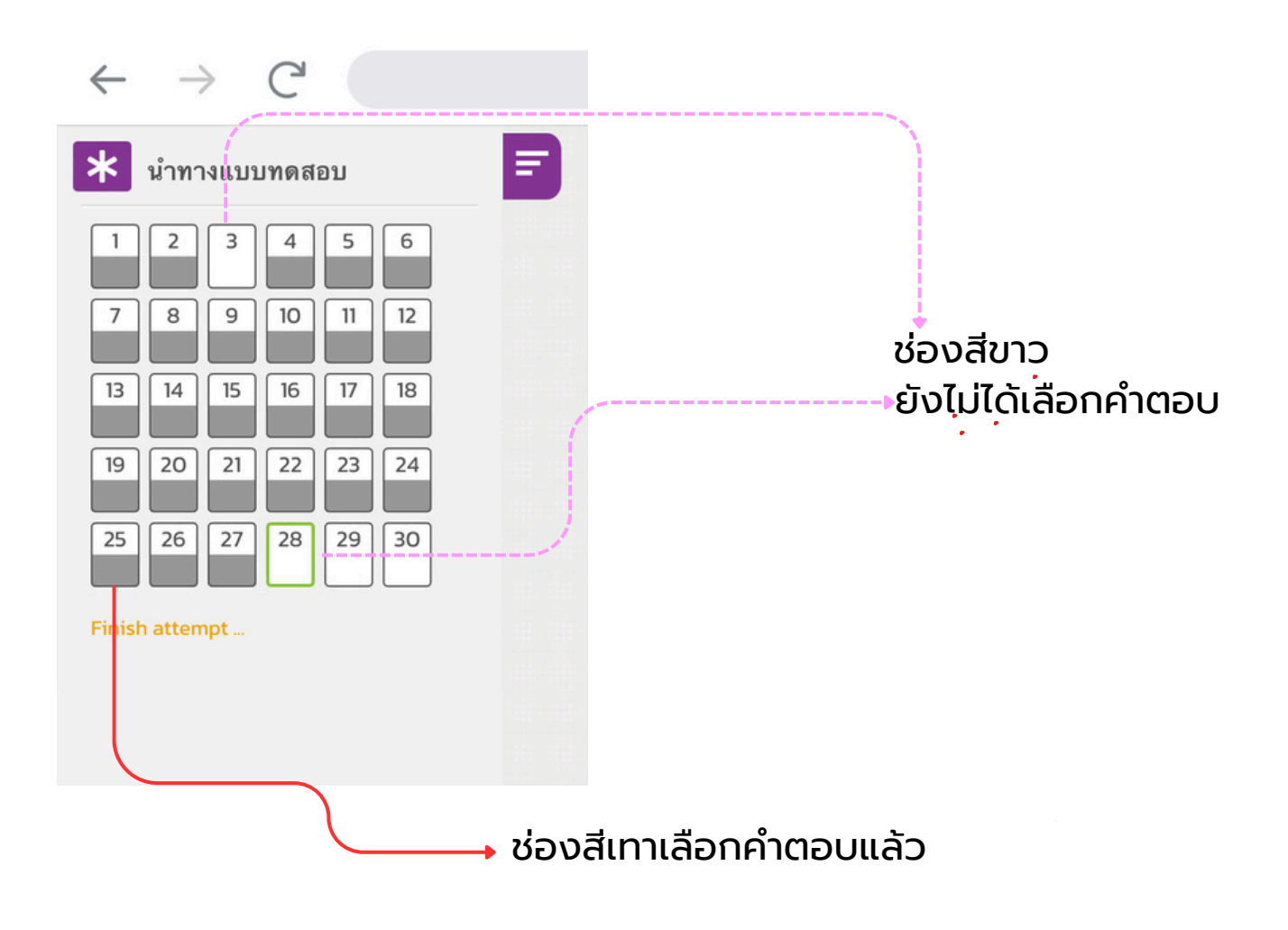

\*\*จะเหมือนมีความคล้ายกระดาษคำตอบในการทำข้อสอบนั้นเอง

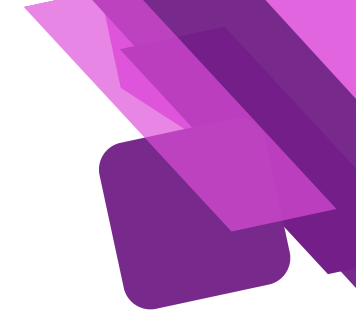

## \*\*\*ผู้อบรมตรวจสอบว่าทำแบบทดสอบครบทุกข้อแล้ว พร้อมส่งคำตอบให้คลิกปุ่ม FINISH ATTEMPT •

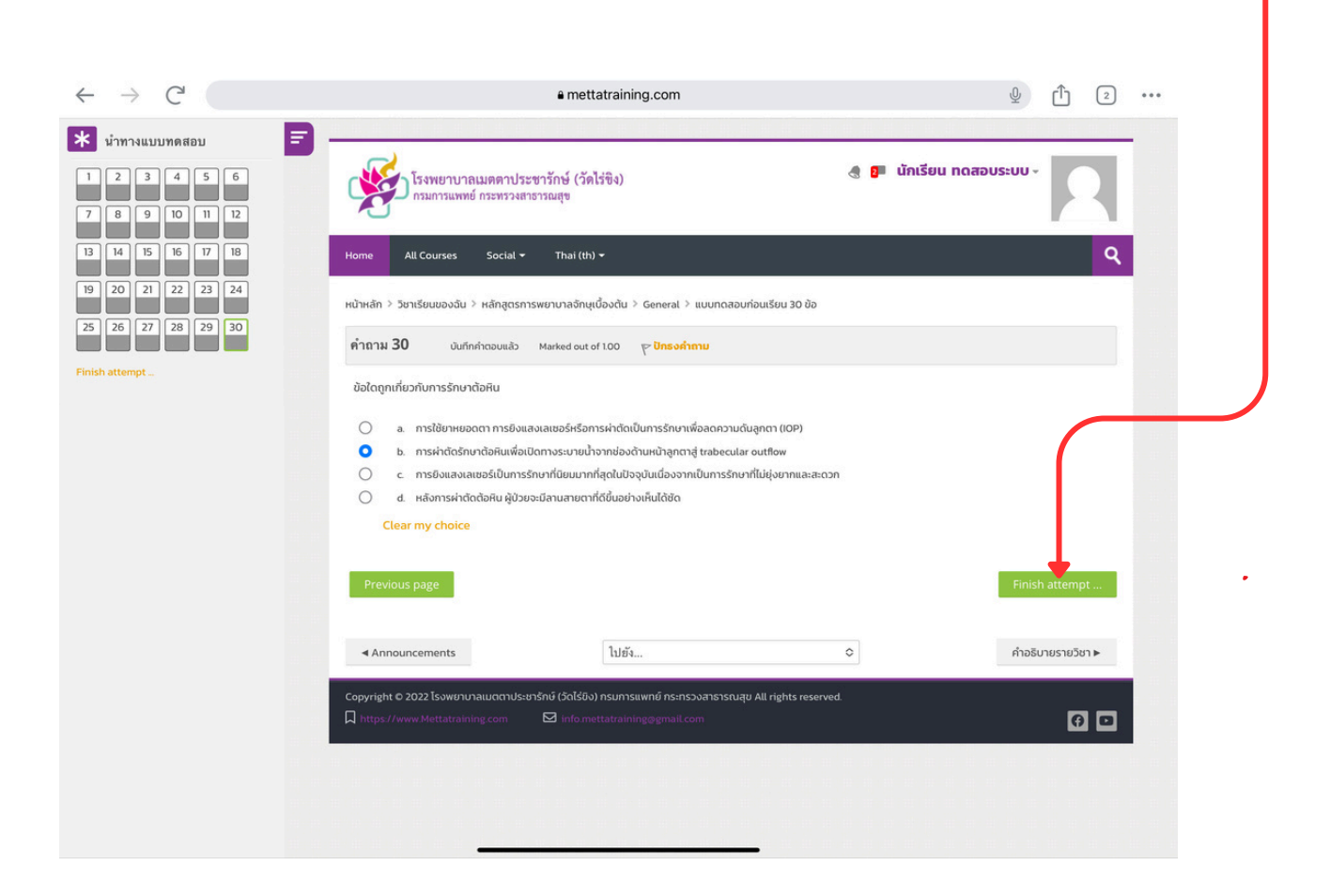

## และต้องการที่จะส่งคำตอบทั้งหมด

mettatraining.com Home > My courses > หลักสูตรการพยาบาลจักษุเบื้องต้น > General > แบบทดสอบก่อนเรียน 30 ข้อ > Summary of attempt แบบทดสอบก่อนเรียน 30 ข้อ Summary of attempt 0 Status Answer saved Answer saved er saved 40 mettatraining.com Answer saved Answer saved er saved Answer saved Answer saved nswer saved Answer saved Answer saved 0 ค่ำอธิบายรายวิชา 🕨 Announcements Jump to. ight © 2022 Is 0 🖸 6 Answer saved X Confirmation คลิกยืนยัน SUBMIT ALL AND FINISH ระบบจะให้ยืนยันซ่ำอีกครั้ง Once you submit, you will no longer be able to change your answers for this attempt.

#### เมื่อส่งคำตอบเสร็จแล้ว ระบบจะแจ้งผลคะแนน ของแบบท<sub>.</sub>ดสอบก่อนเรียน ดังภาพด้านล่าง

 $\leftarrow$ 

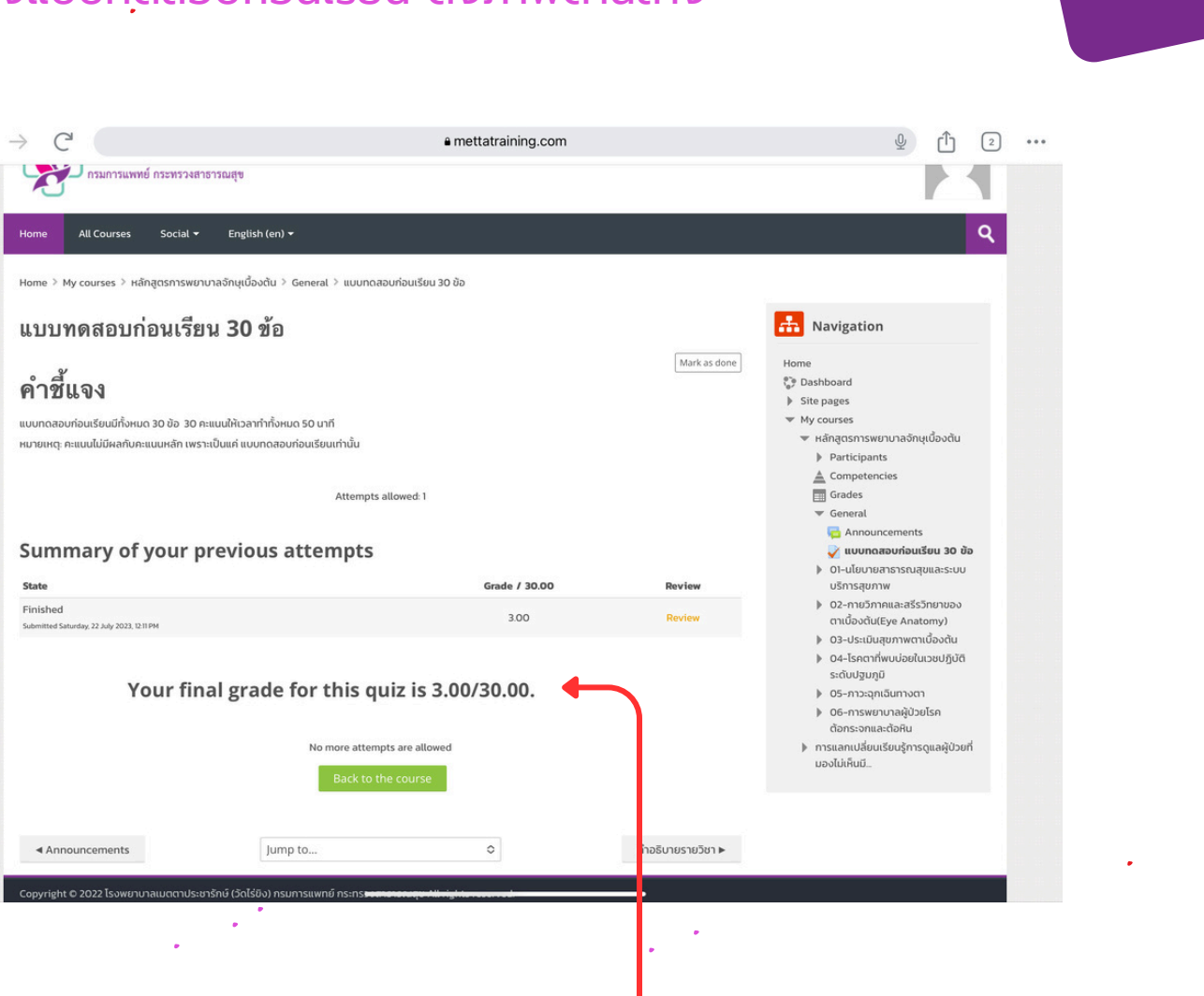

### • เสร็จขั้นตอนการทำแบบทดสอบก่อนเรียน

ต้วอย่างภาพ แสดงผลคะแนนในการทำข้อสอบก่อนเรียน ผู้อบรมไม่ต้องกังวล เกี่ยวกับคะแนนในส่วนนี้เพราะ เป็นแค่เพียงการวัดพื้นฐานก่อนเรียนเท่านั้น

| จะมีเนื้อหาภายในหน่วยก                                                                                                    | กรเรยน แสดงขนมา                                                                                                    |    |        |       |
|----------------------------------------------------------------------------------------------------|----------------------------------------------------------------------------------------------------|----|--------|-------|
|                                                                                                    | • mettatraining.com                                                                                                    |    |        |       |
| > My courses > หลักสูตรการพยาบาลจักษูเนื้องต้น                                                                                                    |                                                                                                    |    |        |       |
| Appountaments                                                                                                    |                                                                                                    |    |        |       |
| แบบทดสอบก่อนเรียน 30 ข้อ                                                                                                    | Mark as done                                                                                                    |    |        | ••••• |
| -นโยบายสาธารณสุขและระบบบริการสุขภาพ                                                                                                    |                                                                                                    |    |        |       |
| <mark>ricted</mark> Not available unless: The activity แบบทดสอบก่อนเรียน 30 ข้อ is marked                                                                                                    | complete                                                                                                    |    |        |       |
| -กายวิภาคและสรีรวิทยาของตาเบื้องต้น(Eye Anatomy)                                                                                                    |                                                                                                    |    |        |       |
| <mark>ricted</mark> Not available unless: The activity แบบทดสอบก่อนเรียน 30 ข้อ is marked                                                                                                    | complete                                                                                                    |    |        |       |
| -ประเมินสุขภาพตาเบื้องต้น<br>Iteral Not available unless: The activity <b>แบบกดสอบก่อนเรียน 30 ข้อ</b> is marked                                                                                                    | complete                                                                                                    |    |        |       |
| 5 4 9 ,040 4 , 0                                                                                                    |                                                                                                    |    |        |       |
| - โรคตาทีพบบ่อย ในเวชปฏิบัติระดับปฐมภูมิ                                                                                                    |                                                                                                    |    |        |       |
| <mark>ricted</mark> Not available unless: The activity <mark>แบบกดสอบก่อนเรียน 30 ข้อ</mark> is marked                                                                                                    | complete                                                                                                    |    |        |       |
| <mark>ricted</mark> Not available unless. The activity <mark>แบบทดสอบก่อนเรียน 30 ข้อ</mark> is marked                                                                                                    | complete                                                                                                    | J  |        |       |
| <del>Not available unless: The activity ແບບກວສວບກ່ວນເຮັບນ 30 ນ້ວ is marked</del>                                                                                                    | <sup>complete</sup><br>มะนี้ยังไม่มีเนื้อหาแสดง                                                                                                    |    |        |       |
| reced Not available unless: The activity ແບບກດສອບກ່ອນເຮັຍນ 30 ນ້ອ is marked                                                                                                    | <sup>complete</sup><br>มะนี้ยังไม่มีเนื้อหาแสดง                                                                                                    |    | ✓ Done |       |
| เซนส Not available unless: The activity แบบกดสอบก่อนเรียน 30 ข้อ is marked<br>ปีเนบทดสอบก่อนเรียน 30 ข้อ                                                                                                    | <sup>๛๛๏๏๏</sup><br>นะนี้ยังไม่มีเนื้อหาแสดง                                                                                                    |    | ✓ Done |       |
| reted Not available unless: The activity แบบกดสอบก่อนเรียน 30 ข้อ is marked<br>แบบทดสอบก่อนเรียน 30 ข้อ<br>I-นโยบายสาธารณสุขและระบบบริการสุขภาพ                                                                                                    | <sup>complete</sup><br>นะนี้ยังไม่มีเนื้อหาแสดง                                                                                                    |    | ✓ Done |       |
| Not available unless: The activity แบบกดสอบก่อนเรียน 30 ข้อ is marked<br>แบบกดสอบก่อนเรียน 30 ข้อ<br>I-น โยบายสาธารณสุขและระบบบริการสุขภาพ                                                                                                    | <sup>complete</sup><br>มะนี้ยังไม่มีเนื้อหาแสดง                                                                                                    |    | ✓ Done |       |
| Not available unless: The activity แบบกดสอบก่อนเรียน 30 ข้อ         แบบกดสอบก่อนเรียน 30 ข้อ         I-น โยบายสาธารณสุขและระบบบริการสุขภาพ         เป็นเป็นเป็นเป็นเป็นเป็นเป็นเป็นเป็นเป็น                                                                                                    | <sup>complete</sup><br>มะนี้ยังไม่มีเนื้อหาแสดง<br>ธารณสุขและระบบบริการสุขภาพ<br>lth Policy and Health Service System                                                                         | m  | ✓ Done |       |
| หน่างขายสมอบขายสาธารณสุขและระบบบริการสุขภาพ ไม่เป็นเป็นเป็นเป็นเป็นเป็นเป็นเป็นเป็นเป็น                                                                                                    | <sup>complete</sup><br>มะนี้ยังไม่มีเนื้อหาแสดง<br>ธารณสุขและระบบบริการสุขภาพ<br>lth Policy and Health Service System                                                                         | m) | ✓ Done |       |
| งอรามารายสาธารณสุขและระบบบริการสุขภาพ ไม่อยายสาธารณสุขและระบบบริการสุขภาพ ไม่อยายสาธารณสุขและระบบบริการสุขภาพ ไม่อยายสาธารณสุขและระบบบริการสุขภาพ ไม่อยายสาธารณสุขและระบบบริการสุขภาพ ไม่อยายสาธารณสุขและระบบบริการสุขภาพ                                                                                                    | <sup>complete</sup><br>นะนี้ยังไม่มีเนื้อหาแสดง<br>ธารณสุขและระบบบริการสุขภาพ<br>lth Policy and Health Service System                                                                         | m) | ✓ Done |       |
| teed Not available unless: The activity แบบกดสอบท่อนเรียน 30 ข้อ<br>แบบกดสอบท่อนเรียน 30 ข้อ<br>-น โยบายสาธารณสุขและระบบบริการสุขภาพ<br>-นโยบายสา<br>บุณที่ 1<br>นโยบายสา<br>(Public Hea<br>ด การพัฒนาคุณภาพการบริการ                                                                                                    | <sup>complete</sup><br>นะนี้ยังไม่มีเนื้อหาแสดง<br>ธารณสุขและระบบบริการสุขภาพ<br>lth Policy and Health Service System                                                                         | m) | ✓ Done |       |
| หน่างขะปลปะ แกโรระ The activity แบบกดสอบก่อนเรียน 30 ข้อ is marked<br>แบบกดสอบก่อนเรียน 30 ข้อ<br>I-น โยบายสาธารณสุขและระบบบริการสุขภาพ<br>I-น โยบายสาธารณสุขและระบบบริการสุขภาพ<br>เป็นโยบายสา<br>(Public Heal<br>ด การพัฒนาคุณภาพการบริการ                                                                                                    | complete<br>มะนี้ยังไม่มีเนื้อหาแสดง<br>ธารณสุขและระบบบริการสุขภาพ<br>lth Policy and Health Service System<br>รพยาบาลและผลลัพธ์ขอมบริการ                                                      | m) | ✓ Done |       |
| teed Not available unless The activity ແບບກດສວບກ່ວຍເຮັຍຍ 30 ບັດ<br>ແບບກດສວບກ່ວຍເຮັຍຍ 30 ບັດ<br>I-ນ ໂຍນາຍສາຣາรຄນສູສແລະຮະນນນາຣິກາຮສູສກາพ<br>ເມີຍບາຍສາດ<br>ເມີຍບາຍສາດ<br>ເມີຍບາຍອາຍສາດ<br>ເມີຍບາຍອາຍອາຍອາຍອາຍອາຍອາຍອາຍອາຍອາຍອາຍອາຍອາຍອາ                                                                                                    | complete<br>มะนี้ยังไม่มีเนื้อหาแสดง<br>ธารณสุขและระบบบริการสุขภาพ<br>Ith Policy and Health Service Systel<br>รพยาบาลและผลลัพธ์ขอมบริการ                                                      | ml | ✓ Done |       |
| tered Not available unless: The activity ແບບກດສວບກ່ວຍເຮีຍນ 30 ບ້ວ<br>ແບບກດສວບກ່ວຍເຮັຍນ 30 ບ້ວ<br>I-ນ ໂຍນາຍສາຣາรณสุขและระบบบริการสุขภาพ<br>I-ນ ໂຍນາຍສາຣາรณสุขและระบบบริการสุขภาพ<br>I-ນ ໂຍບາຍສາ<br>Conswັcourคุณภาพการบริการ                                                                                                    | complete<br>มะนี้ยังไม่มีเนื้อหาแสดง<br>ธารณสุขและระบบบริการสุขภาพ<br>lth Policy and Health Service System<br>รพยาบาลและผลลัพธ์ขอมบริการ                                                      |    | ✓ Done |       |
| teted Not available unless The activity ແບບກດສວບກ່ວຍເຮีຍນ 30 ບັດ<br>ແບບກດສວບກ່ວຍເຮีຍນ 30 ບັດ<br>I-u ໂຍນາຍສາຣາรຄيສູສແລະรະນນນາຣິກາรສູສກາพ<br>Ileurian<br>ເປັນ<br>ເປັນ<br>ເປັນ<br>ເປັນ<br>ເປັນ<br>ເປັນ<br>ເປັນ<br>ເປັນ                                                                                                    | complete<br>มะนี้ยังไม่มีเนื้อหาแสดง<br>ธารณสุขและระบบบริการสุขภาพ<br>Ith Policy and Health Service System<br>รพยาบาลและผลลัพธ์ขอวบริการ                                                      | m) | ✓ Done |       |
| Intered       Not available unless: The activity แบบกดสอบก่อนเรียน 30 ข้อ         Inturnoสอบก่อนเรียน 30 ข้อ         Inturnoactivity แบบกดสอบก่อนเรียน 30 ข้อ         Inturnoactivity แบบกดสอบกอนเรียน 30 ข้อ         Inturnoactivity แบบกดสอบกอนเรียน 30 ข้อ         Inturnoactivity แบบกดสอบกอนเรียน 30 ข้อ         Inturnoactivity แบบกอนเรียน 30 ข้อ                                                                                                    | complete<br>มะนี้ยังไม่มีเนื้อหาแสดง<br>ธารณสุขและระบบบริการสุขภาพ<br>Ith Policy and Health Service System<br>รพยาบาลและผลลัพธ์ขอวบริการ                                                      |    | ✓ Done |       |
| Interest Not available unless: The activity แบบกดสอบก่อนเรียน 30 ข้อ         Interest Not available unless: The activity แบบกดสอบก่อนเรียน 30 ข้อ         Interest Not available unless: The activity แบบกดสอบก่อนเรียน 30 ข้อ         Interest Not available unless: The activity แบบกดสอบก่อนเรียน 30 ข้อ         Interest Not available unless: The activity แบบกดสอบก่อนเรียน 30 ข้อ         Interest Not available unless: The activity แบบกดสอบก่อนเรียน 30 ข้อ         Interest Not available unless: The activity แบบกดสอบก่อนเรียน 30 ข้อ         Interest Not available unless: The activity แบบกดสอบก่อนเรียน 30 ข้อ         Interest Not available unless: The activity แบบกดสอบก่อนเรียน 30 ข้อ         Interest Not available unless: The activity แบบกดสอบก่อนเรียน 30 ข้อ         Interest Not available unless: The activity แบบกดสอบก่อนเรียน 30 ข้อ         Interest Not available unless: The activity แบบกดสอบก่อนเรียน 30 ข้อ         Interest Not available unless: The activity แบบกดสอบก่อนเรียน 30 ข้อ         Interest Not available unless: The activity แบบกดสอบก่อนเรียน 30 ข้อ         Interest Not available unless: The activity แบบกดสอบก่อน 30 ข้อ         Interest Not available unless: The activity แบบกดสอบก่อน 30 ข้อ         Interest Not available unless: The activity แบบกดสอบกดสอบก่อน 30 ข้อ         Interest Not available unless: The activity แบบกดสอบกดสอบกดสอบกดสอบกดสอบกดสอบกดสอบกดส                                                                                       | complete<br>Letievlijititia<br>Sanstation<br>Ith Policy and Health Service System<br>Swenunaและผลลัพธ์ขอมบริการ                                                                               |    | ✓ Done |       |
| Interest Not available unless: The activity แบบกดสอบก่อนเรียน 30 ข้อ         Interest Not available unless: The activity แบบกดสอบก่อนเรียน 30 ข้อ         Interest Not available unless: The activity แบบกดสอบก่อนเรียน 30 ข้อ         Interest Not available unless: The activity แบบกดสอบก่อนเรียน 30 ข้อ         Interest Not available unless: The activity แบบกดสอบก่อนเรียน 30 ข้อ         Interest Not available unless: The activity แบบกดสอบก่อนเรียน 30 ข้อ         Interest Not available unless: The activity แบบกดสอบก่อนเรียน 30 ข้อ         Interest Not available unless: The activity แบบกดสอบก่อนเรียน 30 ข้อ         Interest Not available unless: The activity แบบกดสอบก่อนเรียน 30 ข้อ         Interest Not available unless: The activity แบบกดสอบก่อนเรียน 30 ข้อ         Interest Not available unless: The activity แบบกดสอบก่อนเรียน 30 ข้อ         Interest Not available unless: The activity แบบกดสอบก่อนเรียน 30 ข้อ         Interest Not available unless: The activity แบบกดสอบก่อนเรียน 30 ข้อ         Interest Not available unless: The activity แบบกดสอบก่อนเรียน 30 ข้อ         Interest Not available unless: The activity แบบกดสอบก่อน 30 ข้อ         Interest Not available unless: The activity แบบกดสอบก่อน 30 ข้อ         Interest Not available unless: The activity แบบกดสอบกดสอบก่อน 30 ข้อ         Interest Not available unless: The activity แบบกดสอบกดสอบกดสอบกดสอบกดสอบกดสอบกดสอบกดส                                                                                       | complete<br>Letievlijititiaeหาแสดง<br>ธารณสุขและระบบบริการสุขภาพ<br>Ith Policy and Health Service System<br>รพยาบาลและผลลัพธ์ขอมบริการ                                                        |    | V Done |       |
| Att available unless: The activity แบบกดสอบก่อนเรียน 30 ข้อ          แบบกดสอบก่อนเรียน 30 ข้อ         1-น โยบายสาธารณสุขและระบบบริการสุขภาพ         เป็นโยบายสาธารณสุขและระบบบริการสุขภาพ         เป็นโยบายสาธารณสุขและระบบบริการสุขภาพ         เป็นโยบายสาธารณสุขและระบบบริการสุขภาพ         เป็นโยบายสาธารณสุขและระบบบริการสุขภาพ         เป็นโยบายสาธารณสุขและระบบบริการสุขภาพ         เป็นโยบายสาธารณสุขและระบบบริการสุขภาพ         เป็นโยบายสาธารณสุขและระบบบริการสุขภาพ         เป็นโยบายสาธารณสุขและระบบบริการสุขภาพ         เป็นโยบายสาธารณสุขและระบบบริการสุขภาพ         เป็นโยบายสาธารณสุขและระบบบริการสุขภาพ         เป็นโยบายสาธารณสุขและระบบบริการสุขภาพ         เป็นโยบายสาธารณสุขและระบบบริการสุขภาพ         เป็นโยบายสาธารณสุขและระบบบริการสุขภาพ         เป็นโยบายสาธารสุขภาพ         เป็นโยบายสาธารณสุขและระบบบริการสุขภาพ         เป็นโยบายสาธารณสุขและระบบบริการสุขภาพ         เป็นโยบายสาธารณสุขและระบบบริการสุขภาพ         เป็นโยบายสาธารณสุบาร์เป็นโยบายสาธารณสุขยาพ         เป็นโยบายสาธารณสุบาร์เป็นโยบายสาธารณสุขยาพ         เป็นโยบายสาธารณสุบาร์เป็นโยบายสาธารณสุบาร์เป็นโยบายสาธารณสุบาร์เป็นโยบายสาธารณสุบาร์เป็นโยบายสาธารณสุบาร์เป็นโยบายสาธารณสุบาร์เป็นโยบายสาธารณสุบาร์เป็นโยบายสาธารณสุบาร์เป็นโยบายสาธารณสุบาร์เป็นโยบายสาธารณสุบาร์เป็นโยบาร์เป็นโยบายสาธารณสุบาร์เป็นโยบายสาธารณสุบาร์เป็นโยบายสาธารณสุบาร์เป็นโยบาร์เป็นโยบายสาธารณสุบาร์เป็นโยบายสาธารณสุบาร์เป็นโยบายสาธารณสุบาร์เป็นโยบายสารณุบาร์เป็นโยบายสาธารณสุบาร์เป็นโยบายสาธารณสุบาร์เป็นโยบายสารณ์ ขยาร์เป็นโยบาร์เป็นโยบาย | complete<br>มะนี้ยังไม่มีเนื้อหาแสดง<br>ธารณสุขและระบบบริการสุขภาพ<br>th Policy and Health Service System<br>รพยาบาลและผลลัพธ์ขอมบริการ<br>บบบัญญา<br>เป็น เป็น เป็น เป็น เป็น เป็น เป็น เป็น |    | ✓ Done |       |

## จากนั้น ผู้อบรมสามาถเข้าเรียนได้ตามปกติ ซึ่งหลักสูตรนี้ จะมีทั้งหมดอยู่ 6 หน่วยการเรียน

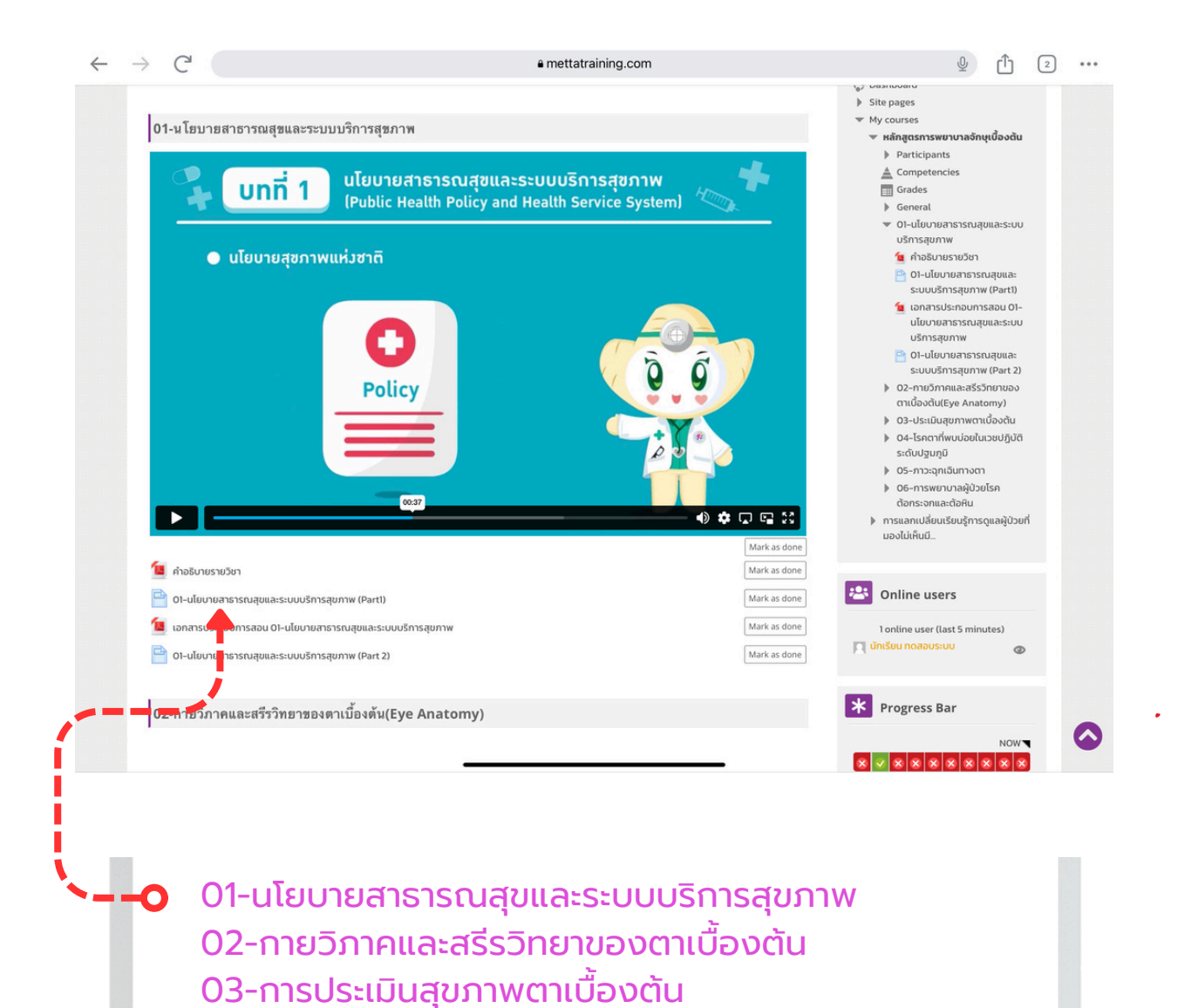

ผู้อบรมสามารถคลิกดูบทเรียนในหน่วยการเรียนรู้ที่ 01-06 ได้ตามลำดับ ซึ่งแต่ละหัวข้อจะมี แบบฝึกหัดท้ายบท เพื่อทบทวนวัดความเข้าใจในการเรียน แต่ละหน่วย

04-โรคตาที่พบบ่อยในเวชปฏิบัติระดับปฐมภูมิ

06-การพยาบาลผู้ป่วยโรคต้อกระจกและโรคต้อหิน

05-ภาวะฉุกเฉินทางตา

\*\*\*เพื่อยืนยันว่าได้เรียนและได้ทำกิจกรรมนั้นสำเร็จแล้ว ให้ผู้อบรม คลิกปุ่ม Mask as done ทางขวามือ

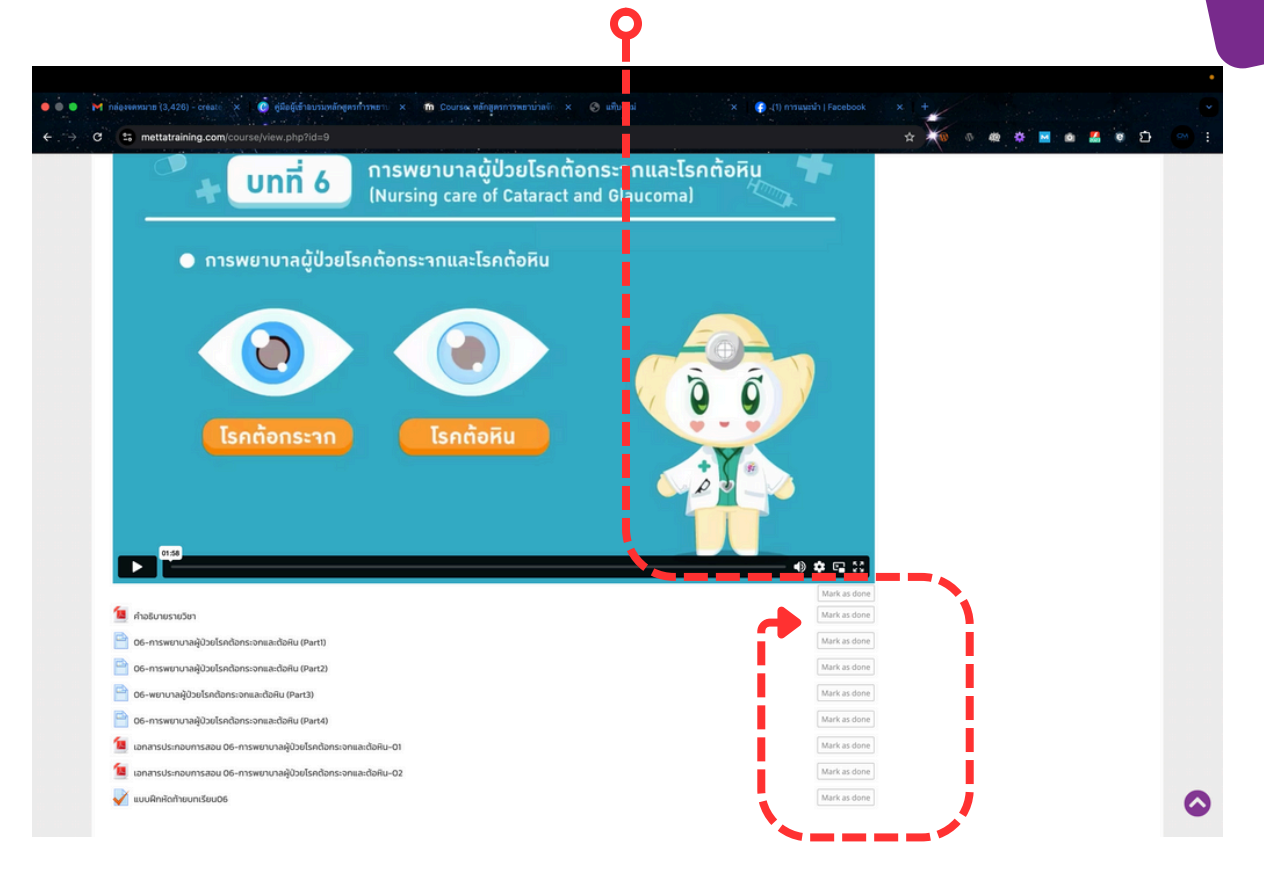

้เมื่อเรียนมาถึงหน่วยที่ 06 และทำแบบฝึกหัดท้ายบทแล้ว ก็เสร็จสิ้นการเรียน

และสุดท้ายแล้วจะมี แบบทดสอบหลังเรียน ซึ่งทีมงานจะเปิดสิทธิ์ให้ทำตาม ช่วงเวลาที่เหมาะสมครับ) ซึ่งจะเป็นตัวชี้วัดจริงๆ ขอให้ตั้งใจทำนะครับ